# The Charlotte Observer

# THE CHARLOTTE OBSERVER (Current and Historical Access)

Newsbank provides Charlotte Mecklenburg Library customers with digital access to The Charlotte Observer.

The Charlotte Observer (current and historical access) can be found on the <u>Resources</u> page of the <u>Charlotte</u> <u>Mecklenburg Library</u> website.

Library customers have access to four newspaper databases. You can choose from "Charlotte Post," "Charlotte Observer Historical and Current," "USA – North Carolina," and "America's News Magazines." Databases can be searched separately as well as together. Articles are searchable by name, keyword, or phrase. If you know which database you want to search, click on the blue button that corresponds with the newspaper you are looking for. When inside a database, you can browse by issue date or search for a specific article.

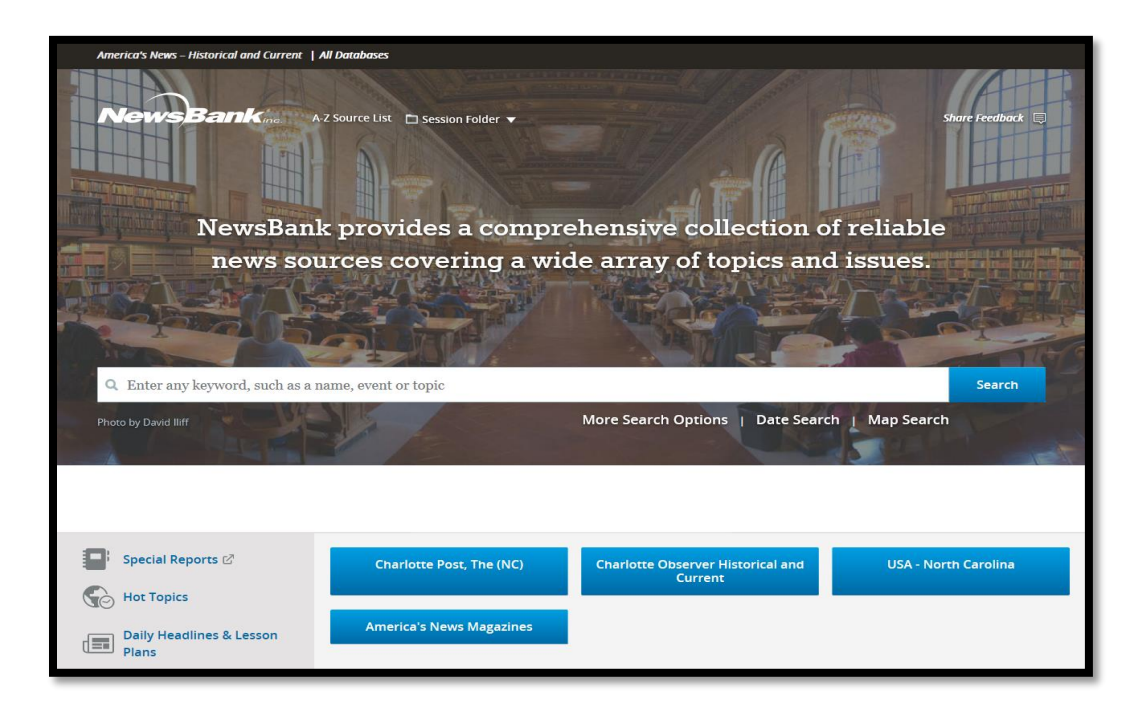

# The Charlotte Post

The Charlotte Post is the leading source of news affecting the African-American community in Charlotte, NC.

The Charlotte Post database is a text database that provides access to the text of the articles from The Charlotte Post issues, but it does not include images or display that article as it appeared in print. Content from The Charlotte Post is available from 2006 to current.

| Charlotte Post, The (NC)                                                                   |                                         |                                      |                                      |  |  |  |  |  |  |
|--------------------------------------------------------------------------------------------|-----------------------------------------|--------------------------------------|--------------------------------------|--|--|--|--|--|--|
| Q. Enter any keyword, such as a nan                                                        | ne, event or topic                      |                                      | Search                               |  |  |  |  |  |  |
|                                                                                            |                                         |                                      | Advanced Search                      |  |  |  |  |  |  |
| View Recent Issues                                                                         |                                         |                                      |                                      |  |  |  |  |  |  |
| September 3, 2020 September 10, 2020 September 17, 2020 September 24, 2020 October 1, 2020 |                                         |                                      |                                      |  |  |  |  |  |  |
| Browse Issues by Date Change year 2020 •                                                   |                                         |                                      |                                      |  |  |  |  |  |  |
| <b>January</b><br>Su Mo Tu We Th Fr Sa                                                     | <b>February</b><br>Su Mo Tu We Th Fr Sa | <b>March</b><br>Su Mo Tu We Th Fr Sa | <b>April</b><br>Su Mo Tu We Th Fr Sa |  |  |  |  |  |  |

Search for articles using the search bar at the top or browse issues by date using the calendar. To change years, select the down arrow beside the year displayed. Click on the year you want to browse. After selecting an issue, news articles from that issue will appear.

# The Charlotte Observer Historical and Current

| Charlotte                                      | Observe         | er Histo<br>Create Alert | orical and           | l Currer  | ıt       |            |  |  |
|------------------------------------------------|-----------------|--------------------------|----------------------|-----------|----------|------------|--|--|
| Q. Enter any keyword, such as a name, event or | topic           |                          |                      |           |          | Search     |  |  |
|                                                | 1099.555        | and the                  | Advanced Search      |           |          |            |  |  |
| 1-7 of 7 Sources                               | Enter any keywo | ord to refine sour       | rces                 |           |          |            |  |  |
| Source Name                                    |                 | Dates ‡                  | Location \$          | Type 🗘    | Format ‡ | Language 🗘 |  |  |
| Charlotte Observer                             |                 | 1886 - 1984              | USA - NC - Charlotte | Newspaper | Image    | English    |  |  |
| Charlotte Observer, The (NC)                   | 1985 - Current  | USA - NC - Chariotte     | Newspaper            | English   |          |            |  |  |
| Charlotte Observer, The (NC)                   | 2018 - Current  | USA - NC - Charlotte     | Newspaper            | Image     | English  |            |  |  |
| Charlotte Observer, The: Blogs (NC)            | 2005 - Current  | USA - NC - Charlotte     | Blog                 | English   |          |            |  |  |
| Charlotte Observer, The: Web Edition Ar        | 2007 - Current  | USA - NC - Charlotte     | Web-Only Source Text |           | English  |            |  |  |
| Charlotte Post, The (NC)                       | 2006 - Current  | USA - NC - Charlotte     | Newspaper            | English   |          |            |  |  |
| Charlotte Semi-Weekly Observer                 |                 | 1892 - 1892              | USA - NC - Charlotte | Newspaper | Image    | English    |  |  |

Selecting "Charlotte Observer Historical and Current" allows you to search both the Charlotte Observer Historical archives and current issues.

Search all databases by using the search box at the top of the page. If you want to search a specific date, review the options listed under "Source Name" and click the link to the Charlotte Observer that contains the year you would like to search.

Charlotte Observer Historical and Current includes:

- Charlotte Observer (Historical access, 1886-1984) is an image database.\*
- Charlotte Observer, The (NC) is a text database\*\* and provides access from 1985 to the current date.
- Charlotte Observer, The (NC) 2018-current is an image database.\* Use this option to view the current daily paper.
- Charlotte Observer: The Blogs (NC) is a text database\*\* that includes all the blogs published by the Charlotte Observer from 2005 to current.
- Charlotte Observer, The Web Edition Articles (NC) are available from 2007 to current.
- Charlotte Post, The (NC) content is available from 2006 to current.
- Charlotte Semi-Weekly Observer (1892-1892).

\* Image database: When you view or select a date, phrase, etc. the results will show an image of the article as it appeared in print. Depending on the quality of the scan, some images may be hard to read.

\*\* Text database: A text database provides access to the text of the article, but it does not include images or display that article as it appeared in print.

USA-North Carolina

| USA - North Carolina<br>Create Alert              |                                     |                      |                      |           |          |            |  |  |  |  |
|---------------------------------------------------|-------------------------------------|----------------------|----------------------|-----------|----------|------------|--|--|--|--|
| Q. Enter any keyword, such as a name, event or to | pic                                 |                      |                      |           |          | Search     |  |  |  |  |
|                                                   |                                     | Adv                  | anced Search         |           |          |            |  |  |  |  |
|                                                   |                                     |                      |                      |           |          |            |  |  |  |  |
|                                                   |                                     |                      |                      |           |          |            |  |  |  |  |
|                                                   |                                     |                      |                      |           |          |            |  |  |  |  |
| 1-11 of 11 Sources                                | Enter any keyword to refine sources |                      |                      |           |          |            |  |  |  |  |
| Source Name                                       | •                                   | Dates ‡              | Location \$          | Type ‡    | Format 💲 | Language 💲 |  |  |  |  |
| Charlotte Observer                                |                                     | 1886 - 1984          | USA - NC - Charlotte | Newspaper | Image    | English    |  |  |  |  |
| Charlotte Observer, The (NC)                      | 1985 - Current                      | USA - NC - Charlotte | Newspaper            | Text      | English  |            |  |  |  |  |
| Charlotte Observer, The (NC)                      |                                     | 2018 - Current       | USA - NC - Charlotte | Newspaper | Image    | English    |  |  |  |  |
| Charlotte Observer, The: Blogs (NC)               |                                     | 2005 - Current       | USA - NC - Charlotte | Blog      | Text     | English    |  |  |  |  |
| Charlotte Observer, The: Web Edition Artic        | 2007 - Current                      | USA - NC - Charlotte | Web-Only Source      | Text      | English  |            |  |  |  |  |
| Charlotte Post, The (NC)                          |                                     | 2006 - Current       | USA - NC - Charlotte | Newspaper | Text     | English    |  |  |  |  |
| Charlotte Semi-Weekly Observer                    |                                     | 1892 - 1892          | USA - NC - Charlotte | Newspaper | Image    | English    |  |  |  |  |
| Daily Charlotte Observer                          |                                     | 1883 - 1883          | USA - NC - Charlotte | Newspaper | Image    | English    |  |  |  |  |
| Daily Journal                                     |                                     | 1883 - 1883          | USA - NC - Charlotte | Newspaper | Image    | English    |  |  |  |  |
| Weekly Charlotte Observer                         |                                     |                      | USA - NC - Charlotte | Newspaper | Image    | English    |  |  |  |  |
| Weekly Observer                                   |                                     | 1892 - 1892          | USA - NC - Charlotte | Newspaper | Image    | English    |  |  |  |  |

Selecting the "USA – North Carolina" database will include everything listed in Charlotte Observer Historical and Current, but also have four other historic editions of the Charlotte Observer: The Daily Charlotte Observer, Daily Journal, Weekly Charlotte Observer, and Weekly Observer.

Unique to USA – North Carolina:

- Daily Charlotte Observer (1883-1883) is an image database. \*
- Daily Journal (1883-1883) is an image database. \*
- Weekly Charlotte Observer (1892-1892) is an image database. \*
- Weekly Observer (1892-1892) is an image database. \*

\* Image database: When you view or select a date, phrase, etc., the results will show an image of the article as it appeared in print. Depending on the quality of the scan, some images may be hard to read.

| America's News Magazines<br>Create Alert            |                                     |                 |                     |                    |          |            |  |  |  |
|-----------------------------------------------------|-------------------------------------|-----------------|---------------------|--------------------|----------|------------|--|--|--|
| Q Enter any keyword, such as a name, event or topic |                                     |                 |                     |                    |          |            |  |  |  |
| Advanced Search                                     |                                     |                 |                     |                    |          |            |  |  |  |
|                                                     |                                     |                 |                     |                    |          |            |  |  |  |
|                                                     | and the second second second second |                 |                     |                    |          |            |  |  |  |
| 6 C C                                               |                                     |                 |                     |                    |          |            |  |  |  |
| 1-20 of 47 Sources                                  | Enter any keyword to ref            | ine sources     |                     |                    |          |            |  |  |  |
| Source Name                                         | \$                                  | Dates ‡         | Location $\ddagger$ | Type 🗘             | Format ‡ | Language ‡ |  |  |  |
| Air & Space                                         |                                     | 1997 - Current  | USA - National      | Magazine           | Text     | English    |  |  |  |
| Ask The Expert: Harvard Health (USA)                |                                     | 2007 - 2016     | USA - National      | Newsletter         | Text     | English    |  |  |  |
| Atlantic, The                                       |                                     | 1994 - Current  | USA - National      | Magazine           | Text     | English    |  |  |  |
| Atlantic: Web Edition Articles (USA)                |                                     | 2006 - Currient | USA - National      | Web-Only<br>Source | Text     | English    |  |  |  |
| Baby Talk                                           |                                     | 1999 - 2013     | USA - National      | Magazine           | Text     | English    |  |  |  |
| BioPharm International (USA)                        |                                     | 2007 - Current  | USA - National      | Journal            | Text     | English    |  |  |  |
| Children's Guide: Harvard Health (USA)              |                                     | 2014 - 2016     | USA - National      | Newsletter         | Text     | English    |  |  |  |
| CityLab (USA)                                       |                                     | 2011 - 2019     | USA - National      | Web-Only<br>Source | Text     | English    |  |  |  |
| Commentary                                          |                                     | 1998 - 2013     | USA - National      | Magazine           | Text     | English    |  |  |  |
| Cosmetic Surgery Times (USA)                        |                                     | 2007 - 2012     | USA - National      | Journal            | Text     | English    |  |  |  |

#### America's News Magazines

If you select "America's News Magazines," it will include text editions of 47 American News Magazines. Magazine titles range from *Air & Space* to *Working Mother*.

# **QUICK TIPS**

Articles from all Newsbank databases can be printed, saved as PDF, or emailed.

To return to the main menu of databases, click on the

# **Creating an Account with Newsbank**

Looking up multiple articles or doing a project and want to keep all your articles in the same place? Create an account with Newsbank and you can save articles to a folder for future reference. Create an account by clicking the down arrow beside "Session Folder" in any database.

News Bank

logo.

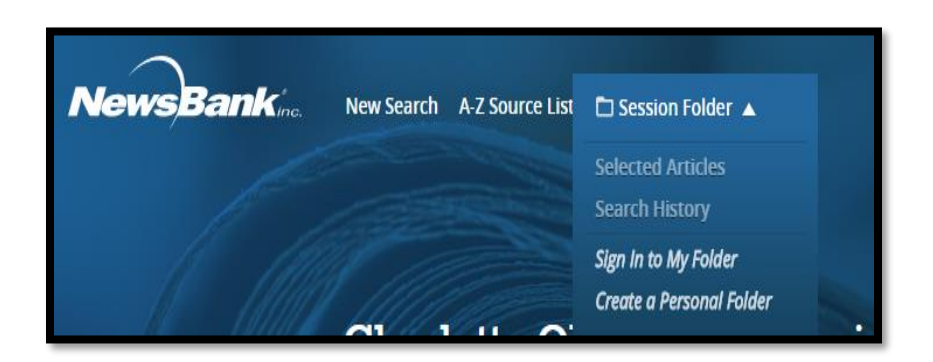

Click "Create a personal folder". Follow the instructions for creating an account. After creating your account, you will see a folder with your name to save articles, searches, and alerts. *It is recommended you sign out of your account when you are finished using Newbank if you are on a shared computer.* 

#### Find an Obituary

Searching for obituaries can be simplified by using the Advanced Search feature in the Charlotte Observer Historical and Current database. It is especially helpful if you are unsure of the spelling of a name or have an incomplete name.

|                                            | New Search A-Z Source List 🗀 Session Folder 🔻                                                         |          |              |   |                                                                                                    |  | Share Feed | Share Feedback 瞑 |         |  |  |
|--------------------------------------------|----------------------------------------------------------------------------------------------------|----------|--------------|---|----------------------------------------------------------------------------------------------------|--|------------|------------------|---------|--|--|
|                                            | ankina. Q obituaries                                                                                  |          |              |   |                                                                                                    |  | •          | Search           |         |  |  |
|                                            | AND                                                                                                   | •        | october 2020 | ר | Date(s)                                                                                                    |  | •          | + - Cle          | ear All |  |  |
|                                            | AND                                                                                                   | •        | ellen burns  | × | All Text                                                                                                    |  | •          |                  |         |  |  |
| Hide                                       |                                                                                                    |          |              |   | Basic Search                                                                                                    |  |            |                  |         |  |  |
|                                            | Charlotte Observer Historical and Current × Clear Filters                                             |          |              |   |                                                                                                    |  |            |                  |         |  |  |
| 1 Results   Save Search 🖪   Create Alert 🛆 |                                                                                                    |          |              |   |                                                                                                    |  |            |                  |         |  |  |
| Sort by —                                  | Sele                                                                                                  | ct Artic | es 1 - 1     |   | 999                                                                                                    |  | ÷          | <u>+</u>         | 2       |  |  |
| Best Match<br>Newest<br>Oldest             | Ellen Sears Burns October 12, 2020   Charlotte Observer, The (NC)   Lexile: 1090, grade level(s): 8 9 |          |              |   | Ellen Lorene Sears Burns, 85, of Charlotte, North Lorene Sears<br>Burns, 85, of Charlotte, North Carolina passed away Ellen is survived<br>by her husband, Charles L. Burns;<br>Ellen Lorene Sears Burns, 85, of Charlotte, North Carolina passed away |  |            |                  |         |  |  |

Use the advanced search feature to limit the search to the Obituaries Section. If you do not know the date, you can search a date range. Click the "?" in the text box to see what date formats you can enter. Name information should be search in "all text."

# **OTHER FEATURES**

# Alerts

You can create an alert of any search to be emailed to you. In the example below, a search was created for the text phrase "Carolina Panthers" from the Sports section of the newspaper. After executing the search, click the "Create Alert" link as seen below. Alerts will be sent when new results matching your search criteria become available. Enter your email address and the frequency at which you want alerts.

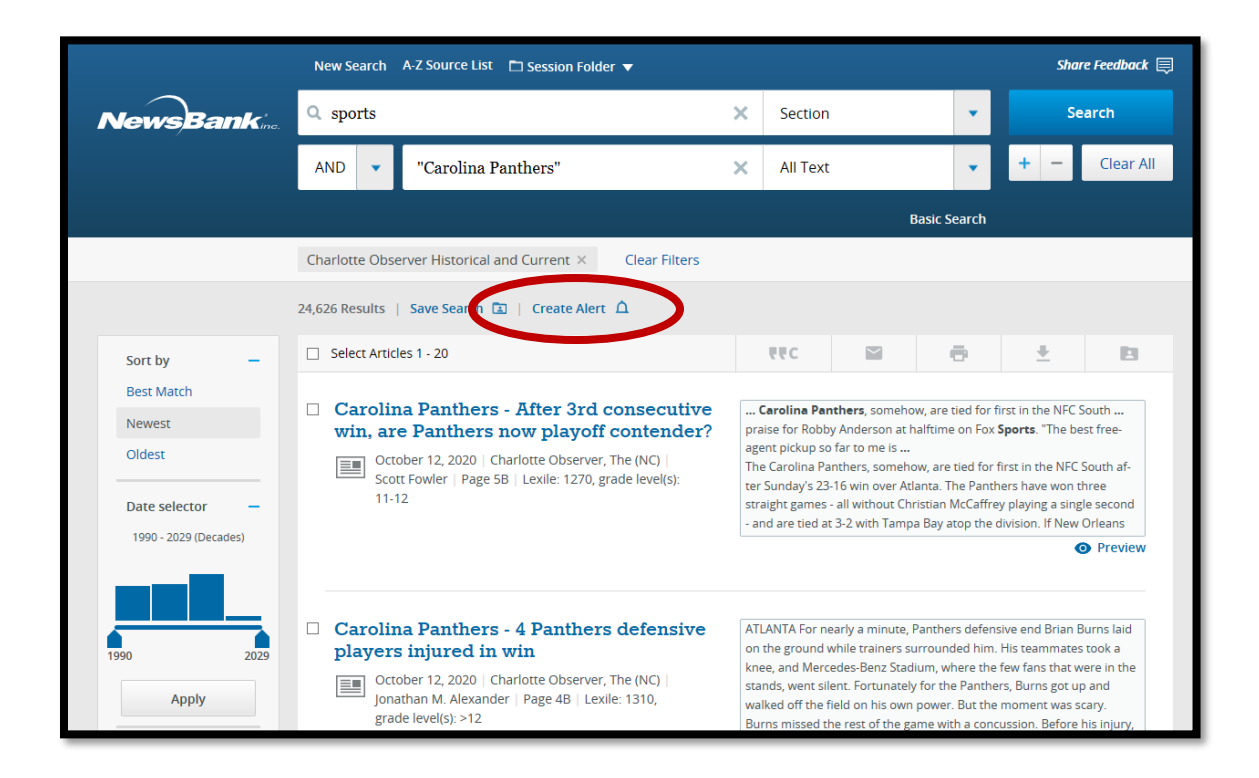

# **Special Reports**

Click the Special Reports click on the home page of our Newsbank page. NewsBank's Special Reports focus on topics of current interest. They include content from sources throughout the world to provide a global perspective, current and background information, statistics, maps, images, websites, and suggested search terms. New information is added daily to featured and current reports.

# **Hot Topics**

The Hot Topics link is a monthly list of current research topics covering key global issues, and people about business, economics, crime, politics, science, health, sports, the arts, and more. To see the prior monthly lists, use the dropdown menu to select a different month.

# **Daily Headlines and Lesson Plans**

Are you a teacher? Newsbank gives daily headlines and includes lesson plans aligned to education standards.

Need more help? Check out the <u>Newsbank Help Documentation</u> and the <u>Newsbank "How to" Videos</u> for additional tips and tricks.